## Бонусы в личном кабинете абонентов «РЕАЛ»: инструкция

Уважаемые абоненты!

Как используются бонусы от «РЕАЛ»?

Расскажем по шагам:

- 1. Зайдите в личный кабинет по ссылке <u>lk.real.su</u>
- 2. Выберите в меню ->> раздел «Подключенные услуги»

| Главная | реа<br>Личный<br>Услуги | Акции | ТВой Дво | р Выход   |                                                                       |                                             |                                             |                                         |               |
|---------|-------------------------|-------|----------|-----------|-----------------------------------------------------------------------|---------------------------------------------|---------------------------------------------|-----------------------------------------|---------------|
|         |                         |       |          | Финансы   | Пополнить<br>счёт                                                     | Автопополнение<br>счёта                     | Расходы,<br>пополнения,<br>детализация      | Приведи<br>друга                        | 87            |
|         |                         |       |          | Услуги    | Подключенные<br>услуги<br>Е+<br>Аренда<br>программного<br>обеспечения | ТВ и пакеты                                 | ТВой Двор                                   | Акции                                   | ٢             |
|         |                         |       |          | Поддержка | Обратиться в<br>поддержку                                             | Настройка<br>приложений<br>SMART TV         | Настройка<br>Wi-Fi<br>роутеров              | Настройка<br>личного<br>кабинета        | ۲<br>کی<br>کی |
|         |                         |       |          | Новости   | Астраханца<br>проведёт более 7<br>лет в кол                           | В Астраханской<br>области к концу<br>недели | Астраханский<br>Роспотрернадзор<br>рассказа | Коллекторы<br>требовали у<br>астраханца | l<br>Bep      |

3. Вы увидите свой тариф и сумму ежемесячной абонентской платы.

Допустим, у вас тариф «Тандем» и сумма абонентской платы 550 р.

| Павная <u>Удлуги</u> Акции ТВой Д   | вор Выход                        | Услуги ОО.Р<br>Списание <u>2704.2022</u><br>Бонус 13% | Петров Иван Васильевич<br>Лицевой счёт XXXXX<br>Баланс 85.38 Р |
|-------------------------------------|----------------------------------|-------------------------------------------------------|----------------------------------------------------------------|
| Подключённые услуги                 | название услуги<br>дата списания | плата в ме                                            | ац действия                                                    |
| ФЛ: Комбо<br>2704.2022<br>Падробнее |                                  | 650P                                                  |                                                                |
|                                     |                                  |                                                       |                                                                |

4. Теперь выберите в меню ->> раздел «Расходы. Пополнение. Детализация».

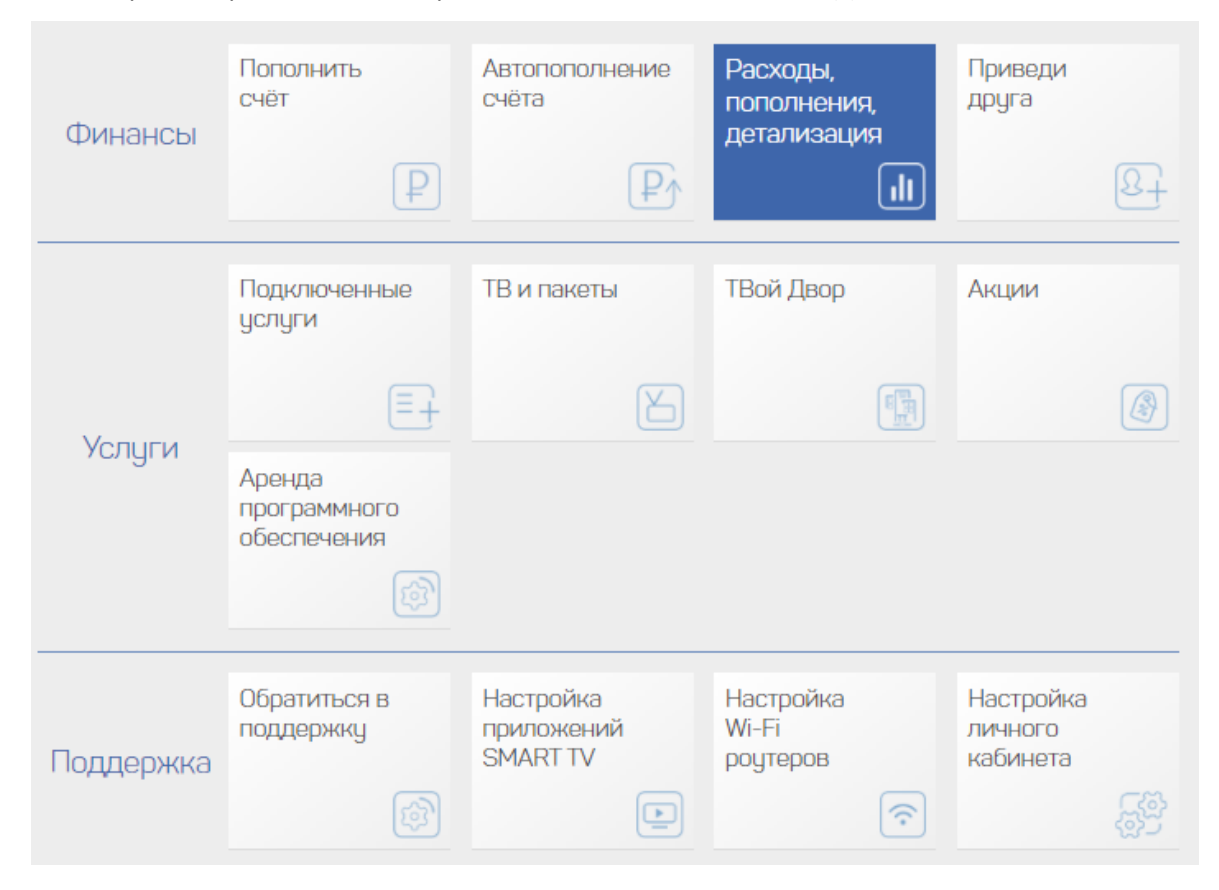

## 5. Далее выбирайте раздел «По оплате»

| Расходы, пополн | ения, детализаці | ия         |
|-----------------|------------------|------------|
| По<br>списаниям | По оплате        | По сессиям |
|                 |                  |            |

6. В отчёте «По оплате» вы увидите свои платежи.

## Если вы заплатили 553 р., то бонус автоматически списывается 13% - это 72 р.

| Дата             | Сумма    | Тип Платежа                 | Комментарий                                   |
|------------------|----------|-----------------------------|-----------------------------------------------|
| 25.03.2022 19:59 | 60.00 P  | Бонусный Платёж             | Бонусный платёж за работу с РЕАЛ более 6 лет. |
| 5.03.2022 19:59  | 500.00 P | Платёж через систему Рапида |                                               |
| 0.03.2022 08:41  | 109.00 P | Корректировка               |                                               |
| 4.02.2022 11.14  | 66.36 P  | Бонусный Платёж             | Бонусный платёж за работу с РЕАЛ более 6 лет. |
| 4.02.2022 11:14  | 553.00 P | Платёж через систему Рапида |                                               |
| 1.01.2022 21:25  | 72.00 P  | Бонусный Платёж             | Бонусный платёж за работу с РЕАЛ более 6 лет. |
| 012022 2125      | 600.00 P | Платёж через систему Рапида |                                               |
| 12.2021 22:04    | 69.60 P  | Бонусный Платёж             | Бонусный платёж за работу с РЕАЛ более 6 лет. |
| 12.2021 22:04    | 580.00 P | Платёж через систему Рапида |                                               |
| 11.2021 19:25    | 60.00 P  | Бонусный Платёж             | Бонусный платёж за работу с РЕАЛ более 5 лет. |
| 11.2021 19:25    | 600.00 P | Платёж через систему Рапида |                                               |
| 10.2021 12:24    | 60.00 P  | Бонусный Платёж             | Бонусный платёж за работу с РЕАЛ более 5 лет. |
| 10.2021 12:24    | 600.00 P | Платёж через систему Рапида |                                               |
| 09.2021 22:05    | 53.50 P  | Бонусный Платёж             | Бонусный платёж за работу с РЕАЛ более 5 лет. |
| 09.2021 22:05    | 535.00 P | Платёж через систему Рапида |                                               |

Быть абонентом интернета от компании «РЕАЛ» не только приятно, но ещё и выгодно!

Оставайтесь с нами!